# Проекты. Предпрофессиональные классы

На официальных сайтах образовательных организаций Московской области в 2024-2025 учебном году в Главное меню добавлен раздел «ПРОЕКТЫ» и подраздел «Предпрофессиональные классы», в который автоматически перенесена информация из подразделов, которые ранее были созданы в профильном обучении раздела «Деятельность»:

- 1. Предпринимательский класс на базе социально-экономического профиля
- 2. Инженерный класс на базе естественно-научного или технологического профиля
- 3. Медицинский класс на базе естественно-научного профиля
- 4. Психолого-педагогический класс на базе естественно-научного или гуманитарного или технологического профиля
- 5. ИТ-класс на базе технологического профиля
- 6. Аграрный класс на базе естественно-научного или технологического профиля
- 7. Кадетский класс на базе социально-экономического или гуманитарного или универсального профиля
- 8. Медиакласс на базе гуманитарного профиля

Алгоритм работы по заполнению информации в новой структуре подраздела «Предпрофессиональные классы»

## ВСТУПИТЕЛЬНАЯ СТАТЬЯ

*Текст Вступительной статьи* во всех предпрофессиональных классах предоставлен Институтом развития образования Московской области и закрыт на редактирование модераторам официальных сайтов.

*Текст Вступительной статьи,* которая в 2023/24 учебном году была опубликована образовательной организацией, перенесен в статью «О проекте», которая опубликована на странице «Деятельность» в новой структуре подраздела. Отредактируйте текст этой статьи или удалите ее.

## ВКЛАДКА «ДЕЯТЕЛЬНОСТЬ»

*На вкладке «Деятельность»* можно закрепить до пяти статей. Перенесенная статья «О проекте» уже закреплена.

Все статьи 2023/24 учебного года также перенесены на *вкладку «Деятельность»*, для их просмотра надо выбрать соответствующее значение «2023/24 учебный год» в фильтре в начале подраздела.

Во всех статьях, которые были опубликованы в 2023/24 учебном году и в тех, которые будут опубликованы в 2024/25, добавлено поле «ТЕГИ». Название ТЕГА выбирается из справочника: О проекте; Мастер-классы; Семинары; Взаимодействие с партнерами; Профпроба; Экскурсии; Проектная деятельность; Конкурсы; Достижения учащихся. Поле «ТЕГИ» обязательно для заполнения. Если значение тега не выбрано, статья не будет выводиться для просмотра.

# ВКЛАДКА «ДОКУМЕНТЫ»

Все документы, опубликованные в 2023/24 учебном году, автоматически перенесены в новую структуру подраздела.

## Что необходимо сделать:

- Удалить ВСЕ региональные документы, которые уже автоматически опубликованы в этом подразделе «Нормативные документы к странице». По мере появления новых региональных документов, они также будут добавляться автоматически для всех участников Проекта «Предпрофессиональные классы».
- Договора с партнерами должны быть перенесены на вкладку «ПАРТНЕРЫ» новой структуры подраздела. На вкладке «Партнеры» предусмотрены блоки, для публикации договоров/Соглашений с разными категориями партнеров: Высшие учебные заведения; Академические партнеры; Индустриальные партнеры; Социальные партнеры.

# ВКЛАДКА «КЛАССЫ»

Контент вкладки «КЛАССЫ» формируется автоматически и не может быть заполнен вводом с клавиатуры компьютера по следующим позициям:

- В подразделе «Классы» раздела «Деятельность» выбрать из числа 10-11 классов класс(ы), который участвует в 2024/25 учебном году в Проекте «Предпрофессиональные классы». Обратите внимание выполнен ли переход на новый учебный год!
- 2. В выбранном классе перейти на страницу «Образовательные программы». Выбрать «Учебный план», который уже заполнен и реализуется в 2024/25 учебном году. Обратите внимание, у класса может быть более одного учебного плана, если образовательная программа реализуется для разных групп обучающихся по разным профилям. Перед таблицей учебного плана заполнить поля «Профиль обучения» и «Проект» - выбор значения из справочника.
- 3. В учебном плане должны быть указаны предметы с углубленным изучением.
- 4. В блоке «элективные курсы» учебного плана указать у названия курса «да/нет» данный курс реализуется в соответствующем предпрофессиональном классе или нет.
- 5. В списке курсов *внеурочной деятельности*, который находится на странице образовательной программы, указать название предпрофессионального класса.
- 6. На вкладке «Классы» в режиме редактирования в поле «Программы дополнительного образования» выбрать программу/программы дополнительного образования, которые реализуются для данного предпрофессионального класса. Обратите внимание введена ли программа дополнительного образования в «Навигаторе», только в этом случае она появится на официальном сайта ОО.
- Фамилия, имя отчество преподавателей, которые ведут предметы с углубленном изучением, элективные курсы, курсы внеурочной деятельности, программы дополнительного образования надо добавить на вкладку «КЛАССЫ» выбором значения из списка работников образовательной организации.

При выполнении пунктов 1-7 информация на вкладке «КЛАССЫ» будет сформирована автоматически.

Вводом с клавиатуры необходимо добавить только число обучающихся.

**Обратите внимание,** на вкладке «КЛАССЫ» подраздела «Предпрофессиональный класс» выводится не только название предметов и курсов, но и рабочие программы этих предметов и курсов, которые должны быть загружены в учебном плане и в блоке «Внеурочная деятельность».

При желании аналогичным образом можно заполнить информацию и в 2023/24 учебном году.

## ВКЛАДКА «ПАРТНЕРЫ»

Информация делится на две сущности:

- 1. Категория партнера с публикацией названия организации-партнера и договора о взаимодействии в рамках реализации Проекта «Предпрофессиональные классы».
- 2. Публикация ссылки на официальный сайт организации-партнера (при наличии сайта).

Тексты «Договор о сотрудничестве»; «Дата договора» и «Актуален до» публикуются автоматически после ввода названия организации-партнера. В режиме редактирования необходимо ввести даты, которые указаны в тексте Договора или выбрать значение «бессрочно» в поле «Актуален до».

#### ВКЛАДКА «ОБОРУДОВАНИЕ»

Формат публикации контента этой страницы – галерея фото с обязательным комментарием содержания изображения.

При необходимости можно разместить и видеоролик.

Контент этой страницы будет доступен для просмотра независимо от выбора в фильтре учебного года.

## ВКЛАДКА «ЭФФЕКТИВНОСТЬ РЕАЛИЗАЦИИ»

Смысловые значения показателей заданы Институтом развития образования Московской области и недоступны на редактирование.

В каждом показателе число обучающихся вводит модератор, «%» считается от общего числа учащихся.